# คู่มือการใช้งาน AGA Partner

- กรอกรหัสตัวแทน : รหัสเดียวกับตัวแทนประกันชีวิต ทั้งหมด 6 หลัก หากตัวแทนมี รหัสไม่ถึง 6 หลัก แนะนำให้เพิ่ม 0 (ศูนย์) ด้านหน้าให้ครบ 6 หลัก
- 2. รหัสผ่าน : ตัวแทนจะได้รับรหัสผ่านทางอีเมลที่ลงทะเบียน หลังจากส่งเอกสารการ ลงทะเบียนตัวแทนครบเรียบร้อย

### Allianz (11) Travel

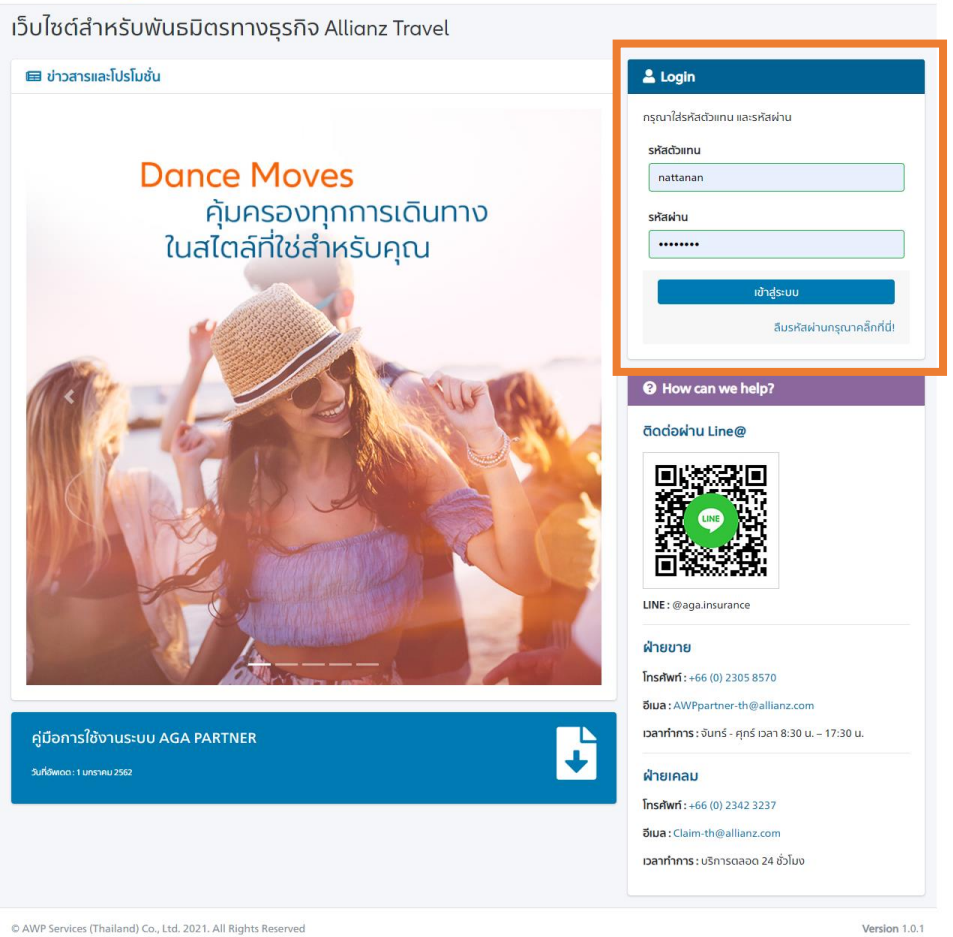

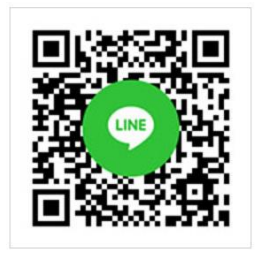

# ช่องทางการติดต่อสื่อสาร

LINE : @aga.insurance Tel: 087-385-2760,092-874-8088 Email : awppartner-th@Allianz.com หากตัวแทนลืมรหัสผ่าน กรุณากดปุ่ม "ลืมรหัสผ่านกรุณาคลิ๊กที่นี่" พร้อมกรอกรหัสตัวแทน ของท่าน กด "ขอรหัสผ่านใหม่" ระบบจะส่งรหัสผ่านใหม่ให้ท่านทางอีเมล ตามที่ท่านได้ระบุไว้ ในขั้นตอนการลงทะเบียน

| ลืมรหัสผ่าน                                                            | ×                                                             |
|------------------------------------------------------------------------|---------------------------------------------------------------|
| กรุณาใส่ข้อมูล รหัสผู้ให้บริการ ข<br>ท่านทางอีเมล ตามที่ท่านได้ระบุไว้ | องท่าน ระบบจะทำการส่งรหัสผ่านใหม่ให้<br>ในขั้นตอนการลงทะเบียน |
| XXXXXX                                                                 | ✓                                                             |
|                                                                        | ยกเลิก <mark>ขอรหัสผ่านใหม่</mark>                            |

## หน้าหลัก

รายงานการแนะนำประจำเดือน เป็นการสรุปยอดรวมรายการที่ตัวแทนแนะนำ สามารถดูสรุป ยอดในแต่ละเดือน

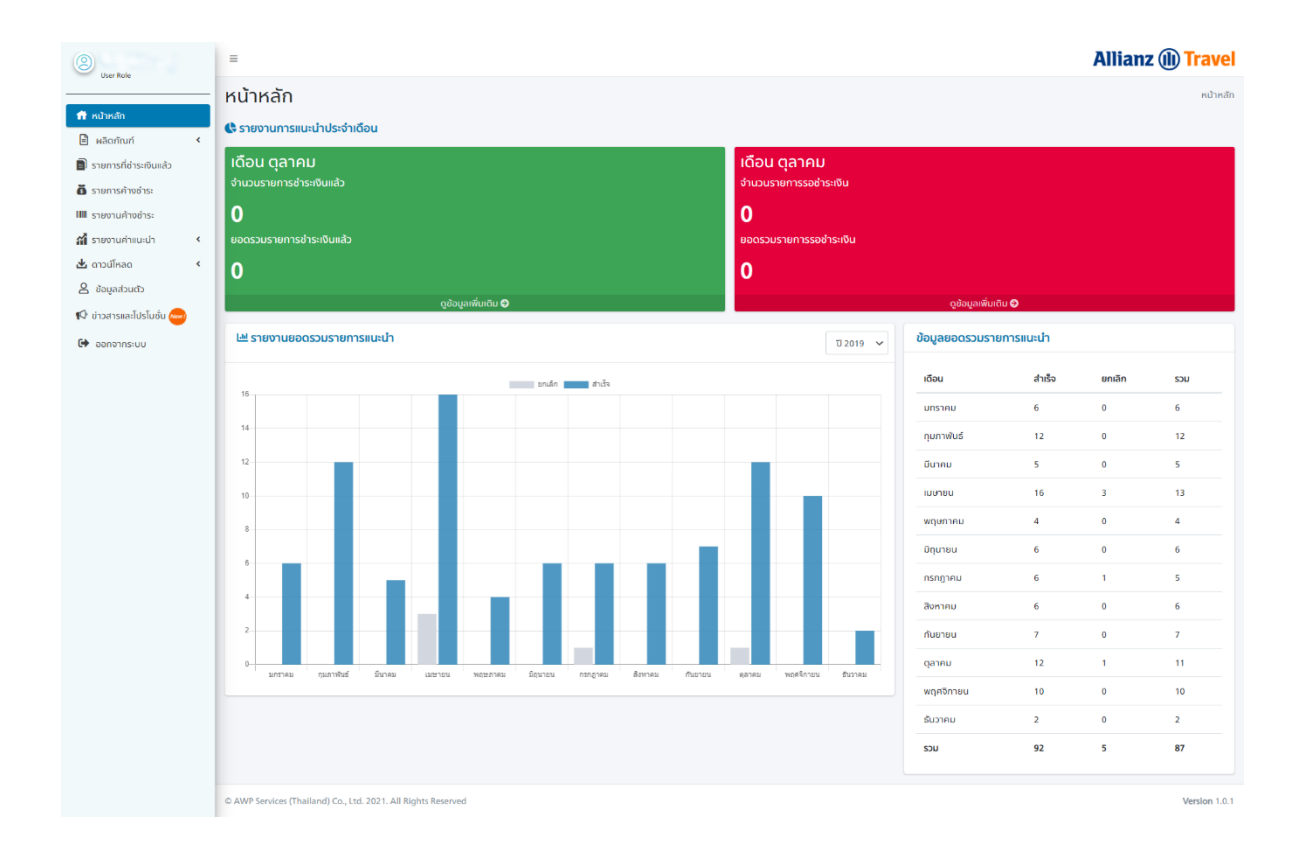

## วิธีการสร้างกรมธรรม์

- 1. กดเลือก "ผลิตภัณฑ์"
  - ประกันการเดินทาง
- 2. ประกันภัยการเดินทาง
  - ้ เลือกประเภทความคุ้มครอง "Single Plan", "Annual Plan" หรือ "แผนนักเรียน"
  - เลือกจุดหมายปลายทาง "Single Plan" สามารถเลือกได้สูงสุด 10 ประเทศ "Annual Plan" เลือกเป็น ทั่วโลก หรือ เอเชีย "แผนนักเรียน" ระบุประเทศที่ไปศึกษา หากลูกค้าเดินทางหลายประเทศ สามารถเลือก "Schengen and Worldwide"
  - เลือก "วันที่ออกเดินทาง" และ "วันที่เดินทางกลับถึงประเทศไทย"
  - เลือกจำนวนผู้ประกัน กรณีเดินทางพร้อมกันมากกว่า 1 ท่าน
  - เลือกแผนประกันภัยการเดินทาง โดย กดปุ่ม (แว่นขยาย) ระบบจะแสดง แผนต่างๆขึ้นมาให้เลือก

|               | · · · · ·                                                                 |                                                                         |                    |
|---------------|---------------------------------------------------------------------------|-------------------------------------------------------------------------|--------------------|
|               | สรางกรมธรรม                                                               |                                                                         | หน้าหลัก / สร้างกร |
|               | 🔶 ประกันภัยการเดินทาง                                                     |                                                                         |                    |
| าัยการเดินทาง |                                                                           |                                                                         | 2                  |
| ะเงินแล้ว     | ประเภทความคุ้มครอง *                                                      |                                                                         |                    |
| 15:           | Single Plan                                                               | ~                                                                       |                    |
| ว่าระ         | จุดหมายปลายทาง *                                                          |                                                                         |                    |
| nuin <        | United Kingdom x United States x United Arab Emirates x                   | Nepal x Japan x Asia/Pacific x Schengen x Ireland x Maldives x Canada x |                    |
| <             | * เลือกได้สูงสุด 10 ประเทศ                                                |                                                                         |                    |
|               | วันที่ออกเดินทาง *                                                        | วันที่เดินทางกลับ *                                                     |                    |
| ปรโมชั่น 🫲    | 01/01/2022                                                                | B 31/01/2022                                                            | 曲                  |
|               | * ท่านต้องซื้อกรมธรรม์ท่อนออกเตินทางอย่างน้อย 2 ชั่วโมง                   |                                                                         |                    |
| ·             | จำนวนผู้เดินทาง *                                                         | เลือกแผนประทันภัย *                                                     |                    |
|               | 1                                                                         | ~                                                                       | ٩                  |
|               |                                                                           |                                                                         |                    |
|               | * กรมธรรม์ประกันภัยให้ความคุ้มครองเมื่อท่านออกเดินทางจากประเทศไทยเท่านั้น |                                                                         |                    |
|               | * ประเทศที่ไม่ให้ความคุ้มครอง 🟮                                           |                                                                         |                    |

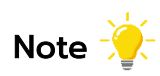

| "Single Plan" | : แผนรายเที่ยว สำหรับการเดินทางแต่ละทริป                           |
|---------------|--------------------------------------------------------------------|
| "Annual Plan" | : แผนรายปี สำหรับผู้ที่เดินทางบ่อย แบ่งความคุ้มครองตามระยะ         |
|               | ที่คุ้มครองสุงสุดในแต่ละแผน                                        |
| "แผนนักเรียน" | : สำหรับผู้ที่เดินทางไปศึกษาต่อต่างประเทศ ที่มีสถาบันที่ต่างประเทศ |
|               | รองรับ                                                             |

# 3. กด "เลือกแผนนี้" ตามที่ผู้ประกันตน ต้องการ

| แผนประกัน                                                                                                    | HipHop                                   | Boogle                                     | Samba                                    | Tango                                    |
|----------------------------------------------------------------------------------------------------|------------------------------------------|--------------------------------------------|------------------------------------------|------------------------------------------|
| ความกุ้มครอง<br>ความกุ้มครอง 30 วัน สำหรับผู้โดยสาร 3 ท่าน                                                              | คุ้มครองพื้นฐาน<br>(ไม่เกิน 31 วัน)      | คุ้มครองพื้นฐาน<br>(ไม่เกิน 31 วัน)        | ศุมครองพื้นฐาน<br>(ไม่เทิน 31 วัน)       | ศัมครองพื้นฐาน<br>(ไม่เกิน 31 วัน)       |
|                                                                                                    | ราคาต่อท่าน 1,165 บาท                    | ราคาต่อท่าน 1,560 บาท                      | ราคาต่อท่าน 2,400 บาท                    | ราคาต่อท่าน 3,330 บาท                    |
|                                                                                                    | ราคารวม 3,495 บาท                        | ราคารวม 4,680 บาท                          | ราคารวม 7,200 บาท                        | ราคารวม 9,990 บาท                        |
|                                                                                                    | เลือกแหนนี้                              | เลือกแผนนี้                                | เลือกแผนนี้                              | เลือกแพมนี้                              |
| สียชีวิต การสูญเสียอวัยวะ สายตา หรือทุพพลภาพกาวรสิ้นเชิงจากอุปัติเหตุ                                                   |                                          |                                            |                                          |                                          |
| าประกันที่มีอายุตั้งแต่ 16 ปี จนถึง 75 ปี                                                                               | สูงสุดไม่เกิน 2,000,000                  | สูงสุดไม่เกิน 3,000,000                    | สูงสุดไม่เกิน 4,000,000                  | สูงสุดไม่เกิน 6,000,000                  |
| เประกันที่มีอาชุน้อยกว่า 16 ปี หรือมากกว่า 75 ปี                                                                        | สูงสุดไม่เกิม 1,000,000                  | สูงสุดไม่เกิน 1,500,000                    | สูงสุดไม่เกิน 2,000,000                  | สูงสุดไม่เทิน 3,000,000                  |
| กษาพยาบาลฉุกเฉ็นในต่างประเทศ (ต่อกริปสำหรับแผนรายปี)                                                                    | สูงสุดไม่เกิน 2,000,000                  | สูงสุดไม่เกิน 2,500,000                    | สูงสุดไม่เกิน 3,000,000                  | สูงสุดไม่เท็น 4,000,000                  |
| าษาพยาบาลต่อเนื่องในประเทศไทยหลังจากได้รับการรักษาในต่างประเทศ (ภายใน 30 วันนับจากวันที่เดินทางมา<br>ระเทศไทย)          | สูงสุดไม่เกิน 200,000                    | สูงสุดไม่เกิน 250,000                      | สูงสุดไม่เกิน 300,000                    | สูงสุดไม่เทิน 400,000                    |
| ทบาพยามาลในประเทศไทย กรณียังไม่เคยได้รับการรักษาพยามาลในต่างประเทศมาก่อน (ภายใน 7 วันมันจากวันที่<br>กางมาถึงประเทศไทย) | สูงสุดไม่เกิม 50,000                     | สูงสุดไม่เทิน 50,000                       | สูงสุดไม่เกิน 50,000                     | สูงสุดไม่เกิน 50,000                     |
| คลื่อนย้ายเพื่อการรักษาพยาบาลฉุกเฉ็นและการเคลื่อนย้ายกลับประเทศและการส่งศพกลับ                                          | สูงสุดไปเกิน 3,000,000                   | สูงสุดไม่เกิน 3,000,000                    | สูงสุดไม่เกิน 5,000,000                  | สูงสุดไม่เกิน 5,000,000                  |
| รันกางเพิ่มเติม                                                                                                    | ไม่คุ้มครอง                              | สูงสุดไม่เกิน 50,000                       | สูงสุดไม่เกิน 50,000                     | สูงสุดไม่เกิน 50,000                     |
| ดินทางไปดูแลฟูเยาว์                                                                                                    | ไม่คุ้มครอง                              | สูงสุดไม่เกิน 50,000                       | สูงสุดไม่เกิน 50,000                     | สูงสุดไปเทิน 50,000                      |
| ยกเลิกหรือการเลื่อนการเดินทาง                                                                                           | ไม่กุ้มครอง                              | สูงสุดไม่เกิน 200,000                      | สูงสุดไม่เกิน 300,000                    | สูงสุดไม่เกิน 500,000                    |
| ลดจำนวนวันเดินทาง                                                                                                    | ไม่คุ้มครอง                              | สูงสุดไม่เกิน 200,000                      | สูงสุดไม่เกิน 300,000                    | สูงสุดไม่เกิน 500,000                    |
| นล่าซ้าในการเดินทาง                                                                                                    | ไปคุ้มครอง                               | สูงสุดไม่เกิน 15,000                       | สูงสุดไม่เกิน 50,000                     | สูงสุดไม่เกิน 50,000                     |
| รริยการล่าอ้าทุกๆ 6 ชั่วโมงเต็ม)                                                                                        | ไม่คุ้มครอง                              | 1,500                                      | 4,000                                    | 4,000                                    |
| พลาดการต่อยานพาหนะจากการล่าช้าของผู้ขนส่งสาธารณะ                                                                        | ไปคุ้มครอง                               | สูงสุดไม่เกิน 8,000                        | สูงสุดไม่เกิน 50,000                     | สูงสุดไม่เกิน 50,000                     |
| เรียการลำสำทุกๆ 6 ชั่วโมงเต็ม)                                                                                          | ไปคุ้มครอง                               | 1,000                                      | 4,000                                    | 4,000                                    |
| มสูญเสียหรือความเสียหายต่อสัมการะในการเดินทางและทรัพย์สินส่วนตัว                                                        | ไม่คุ้มครอง                              | สูงสุดไม่เกิน 50,000                       | สูงสุดไปเกิน 50,000                      | สูงสุดไม่เกิน 50,000                     |
| องมีค่า                                                                                                    | ไม่คุ้มครอง                              | 25,000                                     | 25,000                                   | 25,000                                   |
| งของหนึ่งชิ้น หนึ่งคู่ หรือหนึ่งขุด                                                                                     | ไม่คุ้มครอง                              | 5,000                                      | 5,000                                    | 5,000                                    |
| ล่าช้าของสัมการะในการเดินทาง                                                                                            | สูงสุดไปเกิน 10,000                      | สูงสุดไม่เกิน 15,000                       | สูงสุดไม่เกิน 30,000                     | สูงสุดไม่เกิน 50,000                     |
| เริ่มการสำล้าทุกๆ 6 ชั่วโมงเติม)                                                                                        | 1,000                                    | 1,000                                      | 2,000                                    | 3,000                                    |
| มสูญเสียหรือความเสียหายของเงินพทดิดดัว และ/หรือ เอกสารส่วนดัว                                                           | ไม่คุ้มครอง                              | สูงสุดไม่เกิน 15,000                       | สูงสุดไม่เกิน 15,000                     | สูงสุดไม่เกิน 15,000                     |
| มรับผิดตามกฎหมายต่อมุคคลภายนอก                                                                                          | สูงสุดไปเกิน 1,000,000                   | สูงสุดไม่เกิน 2,000,000                    | สูงสุดไม่เกิน 2,000,000                  | สูงสุดไม่เกิน 5,000,000                  |
| รณ์กอล์ฟ                                                                                                    | ไม่คุ้มครอง                              | ไม่คุ้มครอง                                | สูงสุดไม่เทิน 20,000                     | สูงสุดไม่เกิน 20,000                     |
| ช้ยามพาหนะขนส่งสาธารณะ                                                                                                  | สูงสุดไปเกิน 50,000                      | สูงสุดไปเกิน 50,000                        | สูงสุดไม่เกิน 100,000                    | สูงสุดไม่เกิน 100,000                    |
| ารับการจี้ยานพาหนะขนส่งสาธารณะทุกๆ 12 ชั่วโมงเต็ม)                                                                      | 5,000                                    | 5,000                                      | 10,000                                   | 10,000                                   |
| ประกับด้ว                                                                                                    | ไม่คุ้มครอง                              | ไปคุ้มครอง                                 | สูงสุดไม่เกิน 500,000                    | สูงสุดไม่เกิน 500,000                    |
| ดินทางไปเยี่ยมผู้เอาประทันภัย                                                                                           | ไม่คุ้มครอง                              | สูงสุดไม่เกิน 100,000                      | สูงสุดไม่เกิน 300,000                    | สูงสุดไม่เกิน 300,000                    |
| พลาดเที่ยวป็นเนื่องจากระบบการจัดจำหน่ายดั่วของสายการปืน                                                                 | ไม่คุ้มครอง                              | ไปคุ้มครอง                                 | สูงสุดไม่เกิน 10,000                     | สูงสุดไม่เกิน 20,000                     |
| ເຮັບກາຣສາສ້າກຸກໆ 6 ຂັ້ວໂມຈະດືມ)                                                                                         | ไม่คุ้มครอง                              | ไม่คุ้มครอง                                | 1,500                                    | 2,000                                    |
| เระโยชน์รางวัลพัทศมสำหรับโฮล-อิน-วัน                                                                                    | ไม่คุ้มครอง                              | ไม่คุ้มครอง                                | สูงสุดไม่เทิน 20,000                     | สูงสุดไม่เกิน 20,000                     |
| มรับผิดต่อนัตรเครดิด                                                                                                    | ไปคุ้มครอง                               | ไปคุ้มครอง                                 | สูงสุดไม่เกิน 40,000                     | สูงสุดไม่เกิน 40,000                     |
| waro.ciomระบำร่วมกิจกรรม                                                                                                | ไปคุ้มครอง                               | ไม่คุ้มครอง                                | สูงสุดไม่เกิน 50,000                     | สูงสุดไม่เกิน 50,000                     |
| ชดเซยค่าโทรศัพท์กรณีฉุกเฉิน                                                                                             | สูงสุดไม่เทิน 500                        | สูงสุดไปเกิน 500                           | สูงสุดไม่เกิน 500                        | สูงสุดไม่เกิน 500                        |
| มรับผิดส่วนแรกของกรมธรรม์ประกันภัยรถยนต์ภาคสมัครใจ สาหรับรถเช่า                                                         | สูงสุดไม่เกิน 10,000                     | สูงสุดไม่เกิน 10,000                       | สูงสุดไปเกิน 30,000                      | สูงสุดไม่เกิน 30,000                     |
| ปาส่งยารักษาโรค                                                                                                    | สูงสุดไม่เทิน 10,000                     | สูงสุดไม่เกิน 10,000                       | สูงสุดไม่เกิน 10,000                     | สูงสุดไม่เกิน 10,000                     |
| ช่อมแซมปรับปรุงที่อยู่อาศัยหรือเงินทุนเพื่อการศึกษา                                                                     | ไม่คุ้มครอง                              | ไม่คุ้มครอง                                | สูงสุดไม่เกิน 100,000                    | สูงสุดไม่เกิน 100,000                    |
| lsะโยชน์รายวันสำหรับการรักษาตัวในโรงพยาบาลในฐานะผู้ป่วยใน                                                               | ไปคุ้มครอง                               | สูงสุดไม่เกิน 20,000                       | สูงสุดไม่เกิน 30,000                     | สูงสุดไม่เกิน 30,000                     |
| odažu                                                                                                    | ไม่กุ้มกรอง                              | THB 2,000 per days                         | THB 3,000 per days                       | THB 3,000 per days                       |
| าหนะเดินทางสำหรับการรักษาพยาบาลผู้บ้วยนอก ในต่างประเทศ                                                                  | สูงสุดไม่เทิน 1,000                      | สูงสุดไปเกิน 1,000                         | สูงสุดไปเทิน 1,000                       | สูงสุดไปเกิน 1,000                       |
| ฉไม่เกิน 2 ครั้ง ครั้งละ                                                                                                | 500                                      | 500                                        | 500                                      | 500                                      |
| <b>ความกุ้มครอง</b><br>ความกุ้มครอง 30 วัน สำหรับผู้โดยสาร 3 ท่าน                                                       | ราคาdarhu 1,165 บาท<br>ราคารวม 3,495 บาท | ราคาต่อท่าน 1,560 บาท<br>ราคารวม 4,680 บาท | ราคาdarhu 2,400 บาท<br>ราคารวม 7,200 บาท | ราคาdarhu 3,330 บาท<br>ราคารอน 9,990 บาท |
|                                                                                                    |                                          | -                                          | at second at the                         | an and the second second                 |

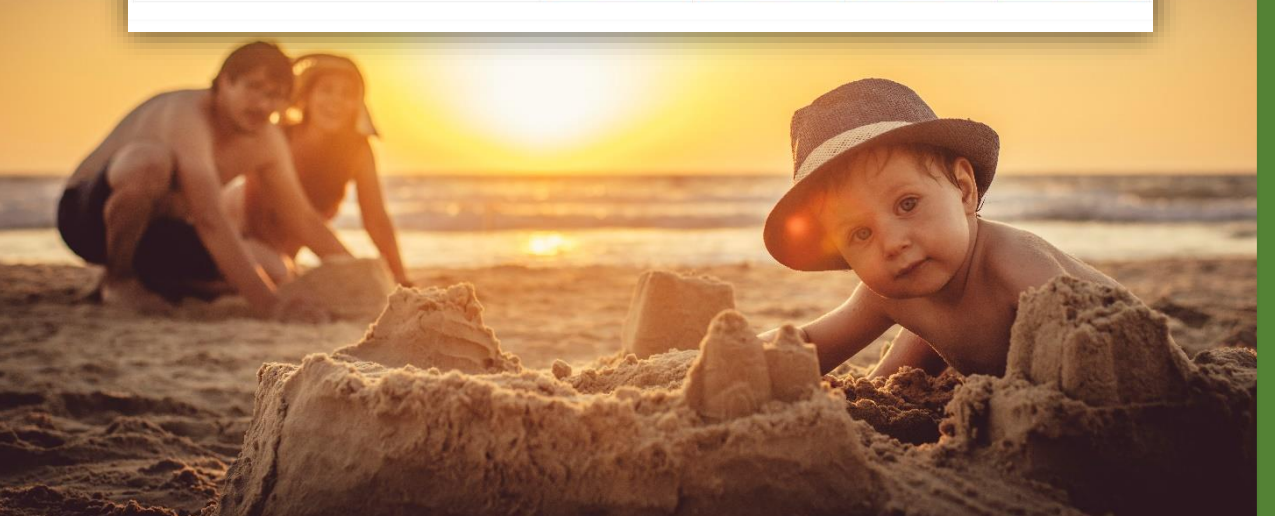

# วิธีการสร้างกรมธรรม์

- 4. ข้อมูลผู้ถือกรมธรรม์
- กร<sup>ื</sup>อก<sup>ร</sup>ายละเอียดของผู้เอาประกัน แต่หากผู้เอาประกันเคยใช้บริการตัวแทน ตัวแทน สามารถกดปุ่ม (แว่นขยาย) เพื่อค้นหารายชื่อที่ต้องการ ระบบจะแสดงข้อมูลเดิมมาให้ อัตโนมัติ

| คำนำหน้าชื่อ *                                             |             | ชื่อผู้ถือกรมธรรม์ *                   |                  | นามสกุลผู้ถือกรมธ   | ssú *                   | IWFI *                |                                  | วันเกิด (วัน/เดือน/ปี) * |  |
|------------------------------------------------------------|-------------|----------------------------------------|------------------|---------------------|-------------------------|-----------------------|----------------------------------|--------------------------|--|
| Ms.                                                        | ~           | NATTANAN                               | ٩                | PHUWA               |                         | Female                | ~                                | 01/12/2000               |  |
| สัญชาติ *                                                  |             | เอกสารอ้างอิง *                        |                  | เลขที่บัตรประจำตัวป | Jระชาชน •               | ผู้ได้รับผลประโยชน์ * |                                  |                          |  |
| Thai                                                       | ~           | Citizen ID                             | ~                | 111111111111        |                         | MS LUCKY PHUW         | /A                               |                          |  |
| ที่อย่.*                                                   |             |                                        |                  |                     | ที่อยู่ (ເพิ່มเติม)     |                       | แขวง/ต่าบล *                     |                          |  |
| 1100                                                       |             |                                        |                  |                     |                         |                       |                                  |                          |  |
| 7TH FLOOR, CITY LINK                                       | TOWER NEW P | HETCHABURI ROAD,                       |                  |                     |                         |                       | MAKKASAN                         |                          |  |
| ารฐ<br>7TH FLOOR, CITY LINK<br>เขต/อำเภอ *                 | TOWER NEW P | *HETCHABURI ROAD,<br>จังหวัด '         |                  |                     | รหัสไปรษณีย์ *          |                       | MAKKASAN<br>Useina *             |                          |  |
| ารัฐ<br>7TH FLOOR, CITY LINK<br>เขต/อำเภอ •<br>Ratchathewi | TOWER NEW P | ohetchaburi ROAD,<br>ຈັນກວັດ '<br>Bang | <b>,</b><br>jkok | ~                   | รหัสไปรษณีย์ *<br>10140 |                       | MAKKASAN<br>Us:INA *<br>THAILAND |                          |  |

 ผู้เอาประกันมากกว่า 1 ท่าน ระบบจะเพิ่มช่องให้กรอกรายละเอียดของผู้เอาประกันท่าน ต่อไป (ผู้เดินทางลำดับที่2 ,...)

| ผู้เดินทางลำดับที่ 1              |                              |                             |                       |                          |
|-----------------------------------|------------------------------|-----------------------------|-----------------------|--------------------------|
| คำนำหน้าชื่อ *                    | ชื <b>อ</b> *                | นามสกุล *                   | IWFI *                | วันเกิด (วัน/เดือน/ปี) * |
| Ms.                               | NATTANAN                     | PHUWA                       | Female                | 01/12/2000               |
| สัญชาติ *                         | เอกสารอ้างอิง *              | เลขที่มัดรประจำตัวประชาชน * | ผู้ได้รับผลประโยชน์ * |                          |
| Thai                              | Citizen ID                   | 1111111111                  | MS LUCKY PHUWA        |                          |
| ความสัมพันธ์ของผู้รับผลปะ         | ះខែងហ្ •                     |                             |                       |                          |
| Father/Mother                     |                              |                             |                       |                          |
|                                   |                              |                             |                       |                          |
| ผู้เดินทางลำดับที่ 2              |                              |                             |                       |                          |
| คำนำหน้าชื่อ *                    | రే <b>ల</b> *                | นามสกุล *                   | IWA *                 | วันเกิด (วัน/เดือน/ปี) * |
| เลือกคำนำหน้าชื่อ                 | ~                            |                             | เลือกเพศ              | ×                        |
| สัญชาติ *                         | ผู้ได้รับผลประโยชน์ *        | ความสัมพันธ์ของผู้รับผล     | ประโยชน์ *            |                          |
| เลือกสัญชาติ                      | ✓ THE LEGAL HEIR             | THE LEGAL HEIR              | ~                     |                          |
|                                   |                              |                             |                       |                          |
| ผูเดนทางสาดบท 3<br>คำมาหม้าชื่อ * | กื่อ •                       | เวนสุดล *                   | IWG *                 | วันเกิด (วัน/เดือน/มี) * |
| เลือกคำนำหน้าชื่อ                 | ~                            | o nontra                    | เลือกเพศ              | v                        |
|                                   |                              |                             |                       |                          |
| สัญชาติ *                         | ผู้ได้รับผลประโยชน์ <b>*</b> | ความสัมพันธ์ของผู้รับผล     | ประโยชน์ *            |                          |
| 1000000                           | THE LEGAL HEIR               | THE LEGAL HEIR              | ~                     |                          |

Note 🔆

วัดเกิด : หากผู้เอาประกันในเอกสารมีเฉพาะปีเกิด ให้ใส่เป็น 01/01/ตามด้วยปีเกิด การกดเลือกวันเดือนปีเกิด ให้กดเลือกปี ต่อมาเลือกเดือน และเลือกวันเกิด สัญชาติ: หากเป็นสัญชาติไทย แนะนำให้ใส่เลขประจำตัวประชาชน ที่แสดงอยู่ในหนังสือเดินทาง เนื่องจากหากผู้เอาประกันเดินทางในครั้งถัดไป ตัวแทนสามารถดึงข้อมูลเดิมมาใช้ได้เลย ผู้รับผลประโยชน์ : ระบบระบุให้เป็นทายาทตามกฎหมาย (THE LEGAL HEIR) ผู้เอาประกันสามารถ แก้ไขระบุชื่อบุคคลได้ พร้อมแจ้งความสัมพันธ์

## 5. รายละเอียดใบเสร็จรับเงิน

ระบบจะเซ็ทไว้ที่รายละเอียดเหมือนกับข้อมูลผู้ถือกรมธรรม์ หากต้องการแก้ไขข้อมูล ให้นำ เครื่องหมาย ✔ ออกจากช่องหลังจากนั้น

- เลือกประเภทใบเสร็จ บุคคล หรือ บริษัท,นิติบุคคล
- ใบเสร็จประเภทบุคคล สามารถเลือก "รายละเอียดเหมือน ข้อมูลผู้ถือกรมธรรม์" หาก ข้อมูลเหมือนผู้เอาประกัน ในกรณีผู้ประกันต้องการออกใบเสร็จในนามบริษัทให้กรอก ข้อมูล บริษัท หรือ นิติบุคคล
- กดปุ่ม "ดำเนินการต่อ" เพื่อเข้าสู่ขั้นตอนการเลือกวิธีการชำระเงิน

| ยกลีก ดำเนินการต่อ |
|--------------------|
|                    |

| ชาวาร์ รายละเอียดใบเสร็จรับเงิน รายละเอียดเหมือน ข้อมูลผู้ถือกรมธรรม์ |           |                |                     |       |              |         |
|-----------------------------------------------------------------------|-----------|----------------|---------------------|-------|--------------|---------|
| ประเภทผู้รับใบเสร็จ *                                                 |           |                |                     |       |              |         |
| บริษัท, เป็นนิติบุคคล (Institute)                                     | ~         |                |                     |       |              |         |
| ชื่อบริษัท *                                                          |           |                | สาขา *              |       |              |         |
| AWP SERVICES (THAILAND) CO., LTD.                                     |           |                | HEAD OFFICE         |       |              |         |
| เลขประจำดัวผู้เสียภาษี *                                              |           |                |                     |       |              |         |
| 0105543064372                                                         |           |                |                     |       |              |         |
|                                                                       |           |                |                     |       |              |         |
| ที่อยู <b>้</b> *                                                     |           |                | ที่อยู่ (เพิ่มเติม) |       | แขวง/ต่ามล * |         |
| 7TH FLOOR, CITY LINK TOWER NEW PHETCHABURI F                          | DAD       |                |                     |       | MAKKASAN     |         |
| เขด/อำเภอ *                                                           | ຈັงหວັດ * |                | รหัสไปรษณีย์ *      |       | ประเทศ *     |         |
| Ratchathewi                                                           | Bangkok   | ~              | 10140               |       | THAILAND     | ~       |
| เบอร์โทรศัพท์                                                         |           | โทรศัพท์มือถือ |                     | อีเมล |              |         |
|                                                                       |           |                |                     |       |              |         |
|                                                                       |           |                |                     |       |              |         |
|                                                                       | 90120     |                |                     | ດຳເ   | มีแกรรต่อ    |         |
|                                                                       | ornen     |                |                     | - un  |              |         |
| © AWP Services (Thailand) Co., 1td. 2021. All Rights Reserve          |           |                |                     |       |              | Version |

<u>วิธีการสร้างกรมธรรม์</u>

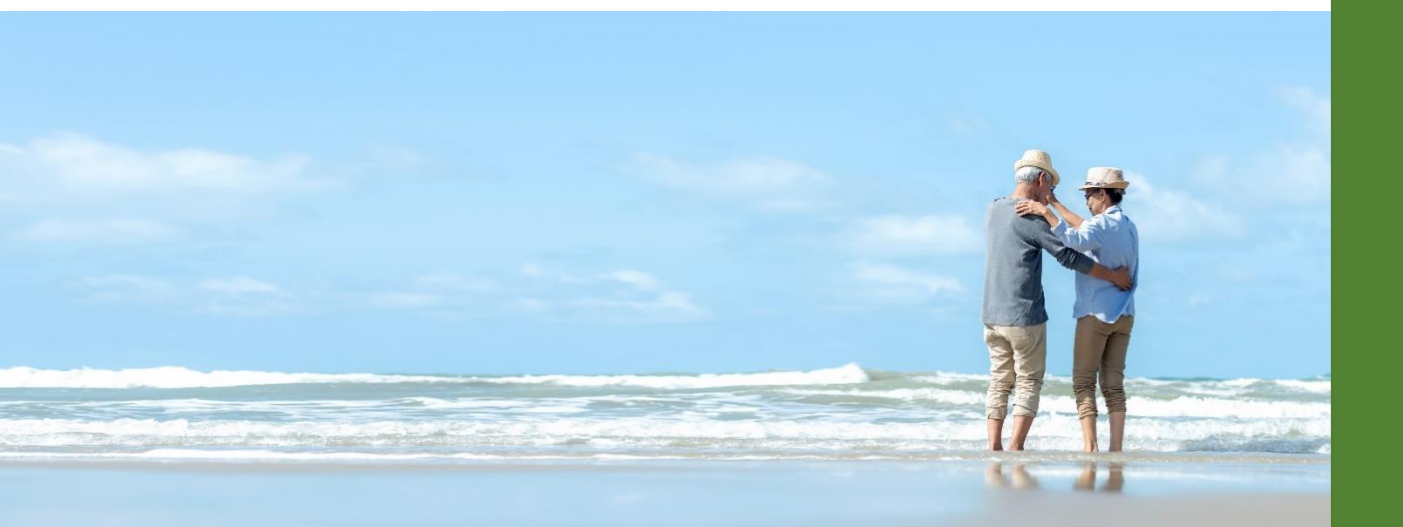

# ขั้นตอนการเลือกวิธีการชำระเงิน

1. ระบบจะสรุปรายละเอียดของผู้เดินทางให้ตรวจสอบอีกครั้ง

### 2. เลือกวิธีการชำระ

•

หากชำระโดยบัตรเครดิต

- ชำระทันที สามารถกรอกรายละเอียดบัตรเครดิตที่ต้องการชำระ (ชำระทันที จะแสดง เฉพาะ ตัวแทนที่มีใบอนุญาตวินาศภัยเท่านั้น)
- ลูกค้าชำระภายหลัง ผู้เอาประกันจะได้รับอีเมล์ เพื่อชำระเงิน เมื่อเลือกเรียบร้อย ระบบจะแจ้ง "ทำรายการสำเร็จ" นั่นคือ ระบบได้ส่งอีเมลไปยังที่ระบุไว้ กรุณาแนะนำ ให้ลูกค้าชำระ ภายใน 48 ชั่วโมง

| 🔓 รายละเอียดกรมธรรม์         |                                                  |                                                  |                                                                                                    |
|------------------------------|--------------------------------------------------|--------------------------------------------------|----------------------------------------------------------------------------------------------------|
| เลขที่กรมธรรมี               | < Auto Number >                                  | วันที่ออกกรมธรรม์                                | 07/12/2021                                                                                                    |
| ซึ่งผู้แนะนำ                 | เกล เกสจ้า                                       | สถานะกรมธรรม์                                    | ปกติ                                                                                                    |
|                              |                                                  |                                                  |                                                                                                    |
| 🗿 ค่าเบี้ยประกันภัยการเดินเ  | งหา                                              |                                                  |                                                                                                    |
| เพนความคุ้มครอง              | WWTango                                          | ประเภทความคุ้มครอง                               | Individual                                                                                                    |
| เดินทางจาก                   | Înu                                              | จุดหมายปลายทาง                                   | กลุ่มประเทศเอเชียและแปซิฟิค, กลุ่มประเทศเซงเก้น, สหรัฐอาหรับเอมิเรดลี<br>อาณาจักร, สหรัฐอเมริกา, เมปาล, ญี่ปุ่น, โอร์แลนด์, แคนาดา, มัลดีฟล์ |
| วันที่ออกเดินทาง             | 01/01/2022                                       | วันที่เดินการกลับ                                | 31/01/2022                                                                                                    |
| ระยะเวลาความคุ้มครอง (วัน)   | 31                                               | จำนวนผู้ประกันอน (rhu)                           | 1                                                                                                    |
| 💄 ข้อมลผู้ถือกรมธรรม์        |                                                  |                                                  |                                                                                                    |
| ชื่อผู้ก้อกรมธรรม            | Ms. NATTANAN PHUWA                               | TWFI                                             | Female                                                                                                    |
| ŝuiño                        | 01/01/2000                                       | อายุ                                             | 21                                                                                                    |
| rioų                         | 7TH FLOOR, CITY LINK TOWER NEW PHETCHABURI ROAD  |                                                  |                                                                                                    |
| แขวง/ด่านล                   | MAKKASAN                                         | เขต/อำเภอ                                        | เขตรายเกว้                                                                                                    |
| donão                        | กรุงเทพมหานคร                                    | ระโลโปรษณีย์                                     | 10140                                                                                                    |
| ประเทศ                       | THAILAND                                         | เอกสารอ้างอิง                                    | เลขปัตรประชาชม :                                                                                                    |
| เบอร์โกรศัพท์                | 023423237                                        | เบอร์โทรศัพท์มือถือ                              | 0928748088                                                                                                    |
| จีเมล                        | AWPPARTNER TH@ALLIANZ.COM                        | ວິເມລ CC                                         | NATTANAN PH@ALLIANZ.COM                                                                                                    |
| 🛎 รายชื่อผู้เดินทาง          |                                                  |                                                  |                                                                                                    |
| สำสันที่                     | 1                                                | ชื่อ - นามสกุล                                   | Ms. NATTANAN PHUWA                                                                                                    |
| IWFI                         | Female                                           | วันเกิด (วัน/เดือน/ปี)                           | 01/01/2000                                                                                                    |
| อายุ                         | 21                                               | เอกสารอ้างอิง                                    | เลยปัตรประชาชม.                                                                                                    |
| ผู้ได้รับผลประโยชน์          | MS LUCKEY PHUWA                                  | ความสัมพันธ์ของผู้รับผลประโยชน์                  | 0on/unson                                                                                                    |
| 🛔 รายละเอียดใบเสร็จรับเงิเ   | 1                                                |                                                  |                                                                                                    |
| 🗆 รายละเอียดเหมือน ช้อมูลผู้ | ถือทรมธรรม์                                      |                                                  |                                                                                                    |
| ประเภทใบเสร็จ                | ปริษัท, เป็นมิดีบุคคล (Institute)                |                                                  |                                                                                                    |
| ชื่อบริษัท                   | AWP SERVICES (THAILAND) CO., LTD.                | สาขา                                             | HEAD OFFICE                                                                                                    |
| เลขประจำตัวผู้เสียกาษี       | 0105543064372                                    |                                                  |                                                                                                    |
| riog                         | 7TH FLOOR, CITY LINK TOWER NEW PHETCHABURI ROAD, | MAKKASAN เขตราชเตวี กรุงเทพมหานกร 10140 THAILAND |                                                                                                    |
|                              |                                                  |                                                  |                                                                                                    |

# เลือกวิธีการชำระ

- 1. หากชำระโดยบัตรเครดิต
  - ชำระทันที สามารถกรอกรายละเอียดบัตรเครดิตที่ต้องการชำระ (ชำระ ทันที จะแสดงเฉพาะ ตัวแทนที่มีใบอนุญาตวินาศุภัยเท่านั้น)
  - ลูกค้าชำระภายหลัง ผู้เอาประกันจะได้รับอีเมล เพื่อชำระเงิน เมื่อเลือก
     เรียบร้อย ระบบจะแจ้ง "ทำรายการสำเร็จ" นั่นคือระบบได้ส่งอีเมลไปยังที่
     ระบุไว้ กรุณาแนะนำให้ลูกค้าชำระ ภายใน 48 ชั่วโมง

| 🕼 การชำระเงิน                                                                     |                          |            |
|-----------------------------------------------------------------------------------|--------------------------|------------|
| ) ช่าระเงินผ่านธนาคาร (Bill Payment)                                              | 🕷 Jasinsõa (Credit Card) |            |
| รุณาตรวจสอยข้อมูลให้ถูกต้องก่อนออกกรมธรรม์ ระบบงะไม่อนุญาติให้แก้ไข ถ้าต้องการแก่ | 💭 🐝 💴                    |            |
| กลับไปหน้าสร้างกรมธรรม์                                                           | ลูกกำอ่าระภายหลัง        | ช่าระกับที |
|                                                                                   |                          |            |
| VP Services (Thailand) Co., Ltd. 2021. All Rights Reserved                        |                          | Version    |

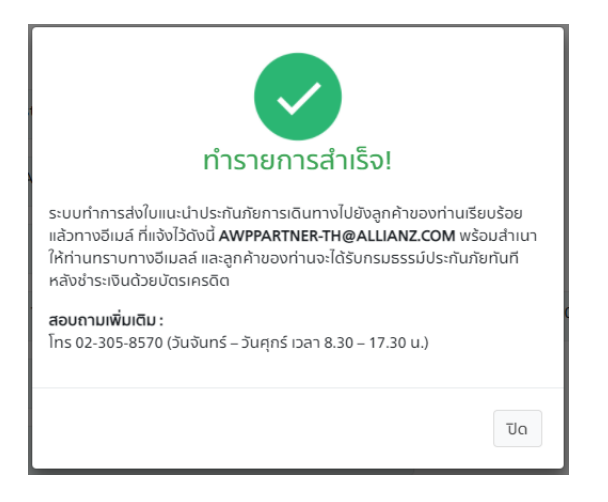

หากชำระเงินผ่านธนาคาร

 กดปุ่ม "ดำเนินการต่อ" เมื่อเลือกเรียบร้อย ระบบจะแจ้ง "ทำรายการสำเร็จ" หลังจาก นั้นตัวแทนต้องไปสร้างรายงานค้างชำระให้ลูกค้า

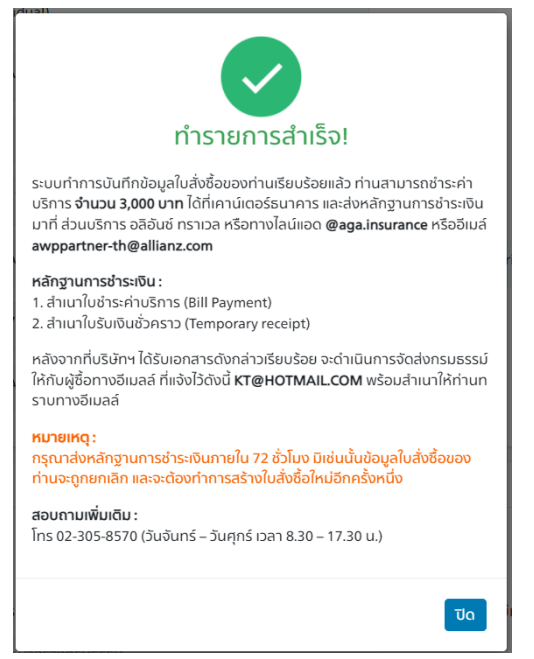

# ขั้นตอนการสร้างรายงานค้างชำระ

- 1. ไปที่รายงานค้างชำระ
- 2. คลิกช่อง 🗆 หน้ารายการที่ต้องการชำระ
- 3. กดปุ่ม "สร้างรายการค้างชำระ ระบบจะแสดงใบ Pay-in ลูกค้าสามารถสแกนQR code เพื่อชำระเงินผ่านธนาคารบนมือถือ หรือปริ้นใบ Pay-in ดังกล่าวและนำไปชำระ กับธนาคารด้วยตนเอง หลังจากชำระเงินเรียบร้อยแล้ว สามารถส่งหลักฐานการชำระ เงินมาได้ที่ Line : @aga.insurance หรือ <u>AWPpartner-th@allianz.com</u> เพื่อให้ เจ้าหน้าที่ทำการออกกรมธรรม์
- 4. กด "View" หากต้องการตรวจสอบรายละเอียดอีกครั้ง
  - กด "Print" หากต้องการส่ง ใน Pay-in ให้ลูกค้าอีกครั้ง หลังจากสร้างเรียบร้อยแล้ว
  - ึกด "Duplicate" หากต้องการดึงข้อมูลเดิมของลูกค้ามาใช้อีกครั้ง
  - กด "Delete" หากต้องการลบข้อมูล

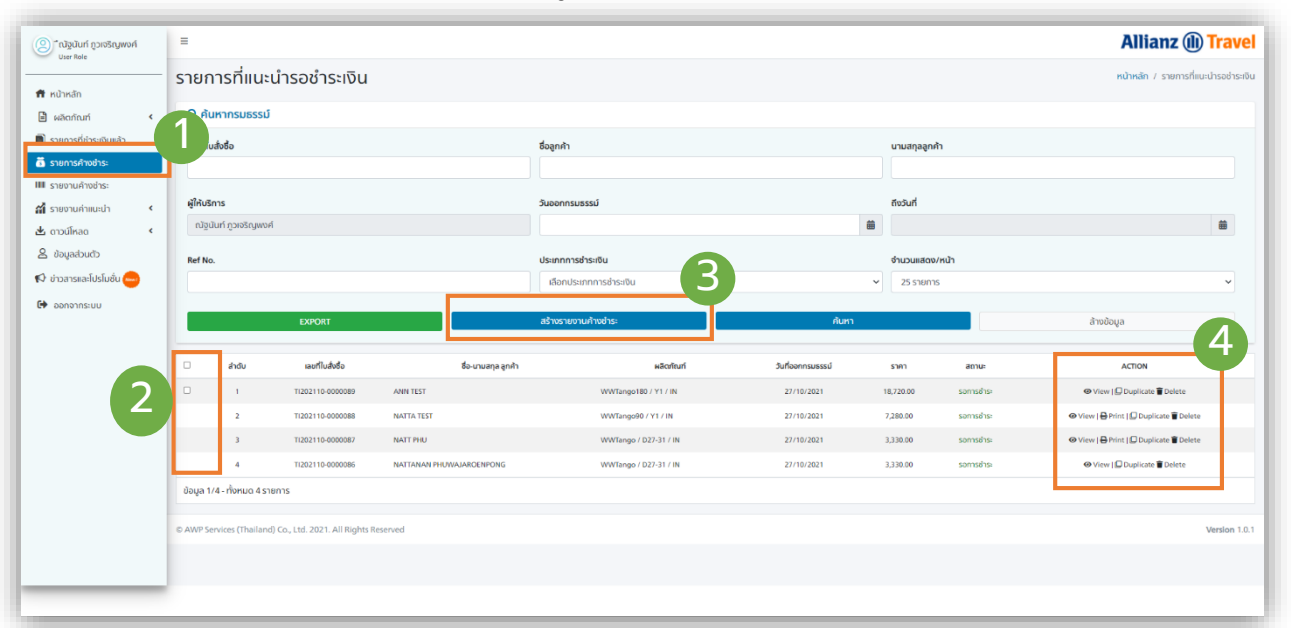

| พื่อเข้าบัญชี บริษัท เอ ดับเบิลยู พี เซอร์วิสเซส (ประเ                                                                                                    | เทศไทย) จำกัด           | S. d. a.                                                                                                    |                    |                                                          |                                                                |
|----------------------------------------------------------------------------------------------------|-------------------------|----------------------------------------------------------------------------------------------------|--------------------|----------------------------------------------------------|----------------------------------------------------------------|
| <ul> <li>บน อนาคารกรุณฑิต ธ.215 Comp Code 27407/Service Code XW-SERTH</li> <li>บนม ธนาคารกรุณฑิริยุขยา Comp Code 90046</li> <li>นมจ. ธนาคารกริกรไทย Comp Code 32190</li> <li>นมจ. ธนาคารกริกรไทย Comp Code 32190</li> </ul> |                         | วนท / Date : 3<br>หมายเลขผู้ให้เ<br>Biller ID                                                                                   | 27/10/20<br>เริการ | 21<br>010554306437283 (Insurance Pre<br>(ค่าเบี้ยประกัน) | emium) AWP Services Thailand<br>บจ.เอ ดับเบิลยู พี เซอร์วิสเซส |
|                                                                                                    |                         | ชื่อถูกก้า (Name) ีญัฐนับท์ ภูาเจริญพงศ์<br>เลขที่ไปรับเงินชั่วคราว (Ref No.1) 100000210033<br>หมายเลขอ้างอิง (Ref No.2) 356564 |                    | QR code cross ba                                         |                                                                |
| ใบแจ้งการชำระเงินฉบับนี้จะหมดอายภายในวันที่ 3:                                                                                                    | 1/10/2021               |                                                                                                    |                    | ทานส                                                     | กมารถแสกนเพื่อจายผาน QR Code                                   |
| · · · · · ·                                                                                                    |                         |                                                                                                    |                    | ດ້ວຍວາມເອີຍ                                              |                                                                |
| 🛛 เงินสด                                                                                                    |                         |                                                                                                    |                    | จ้านวนเงิน<br>3,330.00                                   |                                                                |
| โป้ เงินสด<br>จำนวนเงินเป็นตัวอักษร สาม                                                                                                    | พันสามร้อยสามสิบบาทถ้วน |                                                                                                    |                    | จำนวนเงิน<br>3,330.00                                    |                                                                |
| ⊠ เงินสด<br>จำนวนเงินเป็นตัวอักษร สาม                                                                                                    | พันสามร้อยสามสิบบาทด้วน |                                                                                                    |                    | จำนวนเงิน<br>3,330.00                                    |                                                                |

\*กรุณาติดต่อกลับเพื่อยืนยันการขำระเงินและรับความคุ้มครองตามกรมธรรมประกันภัยที่หมายเลขโทรศัพท์ 087-385-2760

# วิธีการเรียกดูกรมธรรม์

- 1. กดปุ่ม "รายการที่ชำระเงินแล้ว"
- กรมธรรม์ที่สมบูรณ์จะปรากฎตามรายการ โดยเรียงลำดับจากวันที่ออก กรมธรรม์
- กดปุ่ม "View" รายละเอียดผู้เดินทางจะปรากฎขึ้นมาอีกครั้ง กดปุ่ม "Duplicate" หากต้องการดึงข้อมูลเดิมของลูกค้ามาใช้อีกครั้ง

| องฟียะอ่วงศ์สหาก                         | =            |                     |                    |                        |                      |               | A           | llianz 🕕 Travel                         |
|------------------------------------------|--------------|---------------------|--------------------|------------------------|----------------------|---------------|-------------|-----------------------------------------|
| 📅 หน้าหลัก                               | รายการ       | รที่ชำระเงินแล้ว    | )                  |                        |                      |               |             | <b>หน้าหลัก</b> / รายการที่ชำระเงินแล้ว |
| 🖹 ผลิตภัณฑ์                              | Q ค้นหา      | กรมธรรม์            |                    |                        |                      |               |             |                                         |
| 🗐 รายการที่ชำระเงินแล้ว                  | หมายเลขกร    | รมธรรม์             |                    | ชื่อลูกค้า             |                      | นามสกุลลูก    | เค้า        |                                         |
| 🐻 รายการค้างชำระ                         |              |                     |                    |                        |                      |               |             |                                         |
| 🎟 รายงานค้างชำระ<br>🎢 รายงานค่าแนะนำ 🔹 < | ผู้ให้บริการ |                     |                    | วันออกกรมธรรม์         |                      | ถึงวันที่     |             |                                         |
| 🛃 ดาวน์โหลด 🔹 📢                          | ซอฟียะอ่ :   | วงศ์สหาก            |                    |                        |                      | 曲             |             | 曲                                       |
| 🖉 ข้อมูลส่วนตัว                          | Ref No.      |                     |                    | ประเภทการชำระเงิน      |                      | จำนวนแสด      | ง/หน้า      |                                         |
| 📢 ข่าวสารและโปรโมชั่น ఱ                  |              |                     |                    | เลือกประเภทการชำระเงิน | I                    | ∽ 25 รายก     | าร          | ~                                       |
| 🕩 ออกจากระบบ                             |              | EXPORT              |                    |                        | Å                    | ันหา          | 2           | ล้างข้อมูล                              |
|                                          | ล่าดับ       | กรมธรรม์/เลขสมาชิก  | ชื่อ-นามส          | สกุล ลูกค้า            | ผลิตภัณฑ์            | วันที่ออกกรมธ | รรม์ ราคา   | ACTION                                  |
|                                          | 1            | 21-TST-ITA-04000084 | PRAPA TORAGSASKUL  |                        | WWHipHop / D1-4 / IN | 16/03/202     | 1 400.00    | Ø View   □ Duplicate                    |
|                                          | 2            | 21-TST-ITA-04000083 | CREDIT PIMOLVONG   |                        | STUDBA / M24 / IN    | 16/03/202     | 1 29,999.00 |                                         |
|                                          | 3            | 19-180-ITA-04001998 | THEERASAK TANGWONG | LERT                   | STUDAD / M12 / IN    | 29/04/201     | 9 39,999.00 | O View   □ Duplicate                    |

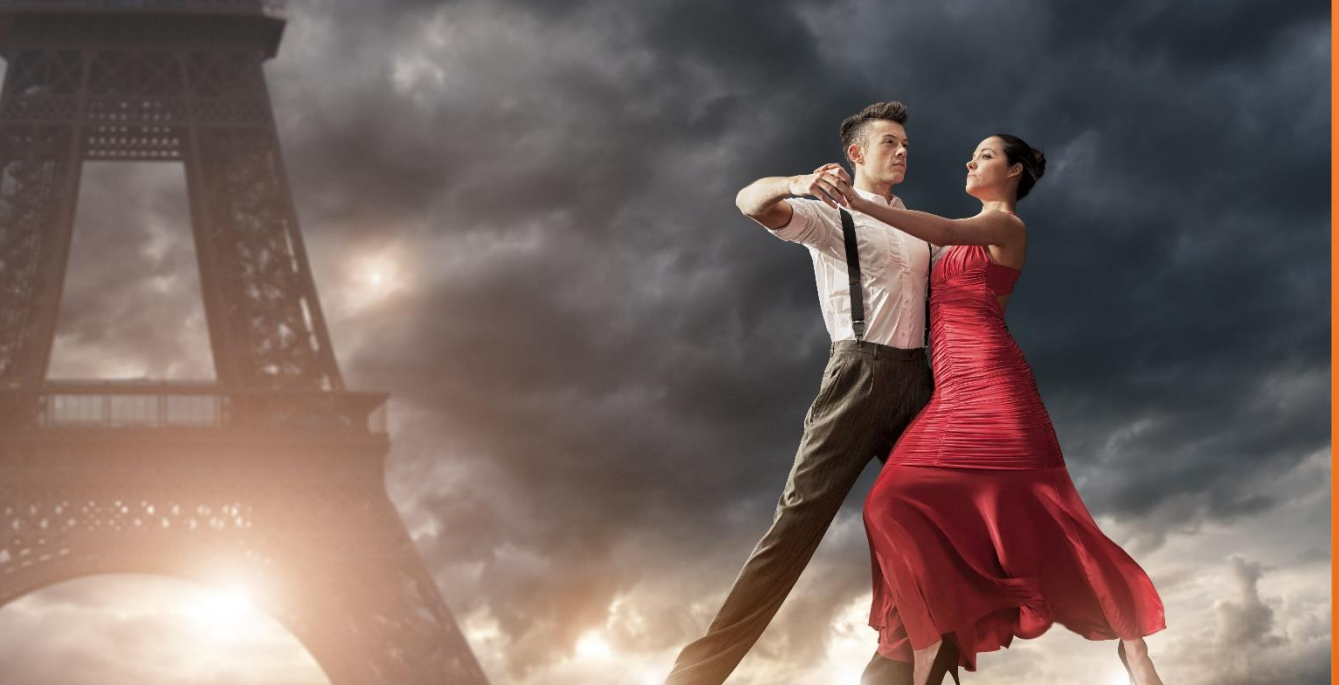

# รายละเอียดกรมธรรม์

กดปุ่ม "View" รายละเอียดผู้เดินทางจะปรากฎขึ้นมาอีกครั้ง

| พิมพ์กรมธรรม์ :          | เพื่อพิมพ์กรมธรรม์ หรือส่งแชร์กรมธรรม์             |
|--------------------------|----------------------------------------------------|
| รายละเอียดความคุ้มครอง : | สามารถเลือกได้ทั้งภาษาไทยและภาษาอังกฤษจะแสดง       |
|                          | รายละเอียดความคุ้มครอง ข้อยกเว้นต่างๆโดยละเอียด    |
| ส่งกรมธรรม์อีกครั้ง :    | เพื่อส่งกรมธรรม์ให้ผู้เอาประกันภัยอีกครั้ง โดยระบุ |
|                          | Policy holder email จะเป็นอีเมลที่เคยระบุไว้       |
|                          | New email อีเมลใหม่ที่ต้องการส่ง                   |
| ส่งคำขอยกเลิกกรมธรรม์ :  | เพื่อแก้ไขข้อมูลรายละเอียดส่วนบุคคลของผู้เอาประกัน |
|                          | โดยจะต้องท่ำก่อนกรมธรรม์มีผลคุ้มครอง               |
|                          | รวมถึงส่งคำขอยกเลิกกรมธรรม์โดยสามารถเลือก          |
|                          | เหตุผลในหัวข้อต่างๆในการยกเลิก                     |
| Nattanan Phuwajaroenpon  | - Allianz (II) Travel                              |

| รายละเอียดกรมธรรเ                                                                                                    |                                                                                                    |                                                                                                    |                                                             |
|----------------------------------------------------------------------------------------------------|----------------------------------------------------------------------------------------------------|----------------------------------------------------------------------------------------------------|-------------------------------------------------------------|
|                                                                                                    | ĵ                                                                                                    |                                                                                                    | หน้าหลัก / รายละเอีย                                        |
| เงินเช่ว 🖥 รายละเอียดกรมธรรม์                                                                                                    |                                                                                                    |                                                                                                    |                                                             |
| ะ เลขที่กรมธรรม์                                                                                                    | 21-180-ITA                                                                                                    | วันที่ออกกรมธรรม                                                                                                    | 06/12/2021                                                  |
| า < ชื่อผู้แบบไา                                                                                                    | woij                                                                                                    | สถานะกรมธรรม์                                                                                                    | มีกติ                                                       |
| <                                                                                                    |                                                                                                    |                                                                                                    |                                                             |
| 🖹 ค่าเปี้ยประกันภัยการเดินทา                                                                                                    | 2                                                                                                    |                                                                                                    |                                                             |
| แผนความคุ้มครอง                                                                                                    | WWTango                                                                                                    | ประเภทความคุ้มครอง                                                                                                    | Individual                                                  |
| < เดินทางจาก                                                                                                    | Īne                                                                                                    | จุดหมายปลายทาง                                                                                                    | สวิตเซอร์เลนด์                                              |
| ร้อนที่ออกเดินทาง                                                                                                    | 19/12/2021                                                                                                    | วันที่เดินทางกลับ                                                                                                    | 01/01/2022                                                  |
| ระยะเวลาความศัมครอง (วัน)                                                                                                    | 14                                                                                                    | จำนวนผู้ประกันดน (ท่าน)                                                                                                    | 2                                                           |
|                                                                                                    |                                                                                                    |                                                                                                    |                                                             |
| 💄 ข้อมูลผู้ถือกรมธรรม์                                                                                                    |                                                                                                    |                                                                                                    |                                                             |
| ชื่อผู้ก็อกรมธรรม์                                                                                                    | Mrs. NATIAMC                                                                                                    | IWE                                                                                                    | Female                                                      |
| วันเกิด                                                                                                    | 1984-06-18                                                                                                    | ວາຍຸ                                                                                                    | 37                                                          |
| fael                                                                                                    | 54 THE MET SOUTH SATHORN ROAD                                                                                                    |                                                                                                    |                                                             |
| an an triang                                                                                                    |                                                                                                    | un/Aun                                                                                                    | 107305                                                      |
| iicordina                                                                                                    | THUNG MANA MEK                                                                                                    |                                                                                                    | iodanns                                                     |
| OCHOG                                                                                                    | กรุงเทพมหานคร                                                                                                    | skaluserua                                                                                                    | 10120                                                       |
| Usein#                                                                                                    | THAILAND                                                                                                    | เอกสารอ้างอิง                                                                                                    | เลยปัตรประชาชม : 110                                        |
| เบอร์โทรศัพท์                                                                                                    |                                                                                                    | เบอร์โทรศัพท์มือถือ                                                                                                    | 08261                                                       |
| อีเมล                                                                                                    | SPIEHOTMAILCOM                                                                                                    | อีเมล CC                                                                                                    | UDOM@GMAILCOM                                               |
| at and the sec                                                                                                    |                                                                                                    |                                                                                                    |                                                             |
| 424 รายขอพูเดนทาง                                                                                                    |                                                                                                    |                                                                                                    |                                                             |
| สำดับที่                                                                                                    | 1                                                                                                    | ซือ - นามสกุล                                                                                                    | Mrs. NATTA                                                  |
| THEFT                                                                                                    | Female                                                                                                    | วันเกิด (วัน/เดือน/0)                                                                                                    | 1984-06-18                                                  |
| อายุ                                                                                                    | 37                                                                                                    | เอกสารอ้างอิง                                                                                                    | เลชบัตรประชาชน : 110                                        |
| ผู้ได้รับผลประโยชน์                                                                                                    | NATWARA                                                                                                    | ความสัมพันธ์ของผู้รับผลประโยชน์                                                                                                    | Child                                                       |
|                                                                                                    |                                                                                                    |                                                                                                    |                                                             |
|                                                                                                    |                                                                                                    |                                                                                                    |                                                             |
| สำนับที่                                                                                                    | 2                                                                                                    | ซื่อ - นามสกุล                                                                                                    | MR VASINI                                                   |
| สำนับที่<br>เพศ                                                                                                    | 2<br>Male                                                                                                    | ซื่อ - นามสกุล<br>วันเกิด (วัน/เดือน/ปี)                                                                                                    | MR. VASNI<br>1972-11-25                                     |
| สำนับเกี่<br>เพศ<br>อายุ                                                                                                    | 2<br>Male<br>49                                                                                                    | ซึ่ง - เวนสกุล<br>วินเกิด (วินาด์งนาปี)<br>เอกเกรงวิทงชิง                                                                                                    | MR: VASN<br>1972 11 25<br>websatuneu : 3                    |
| สำนับที่<br>พพ<br>อายุ<br>ผู้ได้รับคลบ่อาโซอน่                                                                                                    | 2<br>Male<br>49<br>FRADA                                                                                                    | ซึ่ง - นามสกุล<br>วินทัก (วิน/เรือน/บั)<br>เอกสารข้างชิง<br>ความสัมพันธ์ของรู้ในผลประโยชน์                                                                                                    | MR. VASNI<br>1972 11 25<br>wedneskurseu : 3<br>coad         |
| สารในที่<br>เพศ<br>อายุ<br>ผู้ได้รับผลเวิราโยงน์                                                                                                    | 2<br>Mule<br>40<br>PRADA                                                                                                    | ຄື່ອ - ນານສາງອ<br>ວິນກັດ ເວັນກວ້ອນເຫີງ<br>ອາການດັ່ນກັນຮ້ອນອອູ່ດີນສະໜ້າໃຫຍນ່                                                                                                    | MR. VASH<br>1972 11-25<br>Ikebitskussus: 3<br>Child         |
| สำนาก<br>พศ<br>อายุ<br>สูได้ประหอประโยชน์<br>๕ รายละเอียดไปเหลืออิมายิน                                                                                                    | 2<br>Mole<br>49<br>PRADA                                                                                                    | ຄົວ - ນານສາງອ<br>ວັນເກັດ ເວັນກດ້ອນເບີງ<br>ເອກາຣທ້າຍຮ້ອ<br>ເວົ້າແຮ່ນເປັນເຮົາຫຼືຄືນແອນຣຳຄານນ໌<br>                                                                                                    | MR: VASIN<br>1972 11 25<br>aandosabuanau : 3<br>Cold        |
| ล้างริงท์<br>พ.ศ.<br>อาซุ<br>อูโดริมเหลงไอโซงน์<br>รายอะเวียดาไปเหลือเงินเห็น<br>ซี รายอะเวียดาไปเหลือเงินเห็น                                                                                                    | 2<br>Male<br>PRADA                                                                                                    | ຄືອະນານສະຍຸລ<br>ວິນເກັດ ເງິນກະດ້ອນາບັງ<br>ເພດກາຣອ້າຍອັດ<br>ກວາມເປັນເປັນດາຢູ່ຄືນແຜນ່າວໂຕຍນີ                                                                                                    | MK. VASH<br>1972 11 25<br>Akabisalumsu : 3<br>Cold          |
| ສຳລັນທີ<br>ເພກ<br>ອາຊ<br>ຜູ້ໄດ້ກັນແຜນລາໂຫນ<br>ສີ <u>ຮາຍລາເປັນເຫລືອບເປັນເຫລືອບ</u> ນັດນູນຜູ້ກ່ວນ<br>ປະເທກໃນແຫລືອ                                                                                                    | 2<br>Male<br>48<br>PRADA<br>SUSSSÍ<br>((AS (Pesor))                                                                                                  | ຄື່ອ: ນານສາງລ<br>ວິມກັດ (ວິມກດ້ອນາບັ)<br>ເສດກາວອ້າກອັງ<br>ການເປັນເປັນດາຢູ່ໃນແລະອຳໂຫນ່                                                                                                    | MK. VASH<br>1972 11 25<br>web/tsdcarsu i 3<br>Child         |
| สำคัญที่<br>พระ<br>อายุ<br>ผู้ได้รับเลชปราโซอน<br>นิธารอละเมือดเป็นหลังรับเดีย<br>เมืองสามสุด<br>มีองสามสุด                                                                                                    | 2<br>Mole<br>48<br>PRADA<br>SUBSSUÍ<br>(UNAS (PESSOI)<br>More NATINANK                                                                               | ຄໍ່ຈະຍາມສຸດ<br>ວິມກັດ ເວັມກດ້ອຍ(0)<br>ເຫຼດກາວຄ້າຍປາ<br>ການເປັນຄົມຮ້ອງຮູ້ປະເອນຈັງໂດຍປ                                                                                                    | MK VASH<br>1972 11 25<br>webbalcarse: 3<br>Code             |
| สำรับที่<br>พศ<br>อายุ<br>ผู้ได้รับเคลประโยชน์<br>4. รายอเสรียดไปบหรือรับเงิน<br>4. รายอเสรียดไปบหรือรับเงิน<br>4. รายอเสรียดไปบหรือรับเงิน<br>4. รายอเสรียดไปบหรือรับเงิน<br>4. รายอเสรียดไปบหรือรับเงิน<br>4. รายอเสรียดไปบหรือรับเงิน<br>4. รายอเสรียดไปบหรือรับเงิน<br>4. รายอเสรียดไปบหรือรับเงิน<br>4. รายอเสรียดไปบหรือรับเงิน<br>4. รายอเสรียดไปบหรือรับเงิน<br>4. รายอเสรียดไปบหรือรับเงิน | 2<br>Male<br>48<br>PRADA<br>SUESSUÍ<br>UNA PRESOL<br>Mas NATLANC<br>120/64 THEI MIT SOUTH SATHOIN ROAD THUMS MAHA MIC (usar                          | <ul> <li>โก้จะ เกาแสดง</li> <li>มากัด มีมากร้อน"(0)</li> <li>มาการเส้าหมัดของรู้ในหลุมร้ายใหม่</li> <li>การแต่แห้นที่มองผู้ในหลุมร้ายใหม่</li> </ul>                                                                                                    | M. VASIN<br>1972 11 25<br>anardisaduarson 3<br>Cold         |
| ຂໍາດັບກໍ<br>ທາ<br>ອາຊ<br>ຜູ້ໄດ້ນາສະວັດໂອນ<br>ຂີ່ sານອະເນີຍວາໃນແລ້ວດັບເງິນ<br>ຜີ sານອະເນີຍວາກນ້ອນ<br>ພັນພາກໃນແລ້ອ<br>ທີ່ອະນານສຽງ<br>ກິນຜູ້<br>ແນຍຄືກະສາຍກໍ                                                                                                    | 2<br>Male<br>40<br>PRADA<br>(wha Prason)<br>(wha Prason)<br>Mos NATEANK<br>1232-64 THE MIT SOUTH SATHORN ROAD THUNG MAHA MEK (war                    |                                                                                                    | M. 14591<br>1972 11 25<br>watchaufursuu 1 3<br>Crief        |
| ມາດເທ<br>ທາສ<br>ອາຊ<br>ຜູ້ໄດ້ກະສະປະໂຫຍ<br>2. ຮານອາເນັດດໃບແຮ້ວວິນເປັນ<br>ເພື່ອ ຮານລາຍັດດານດິວນ ດ້ວຍກອິກັດ<br>ເປັນສາກໃນແຮ້ອ<br>ກ້ອຍ<br>ກ່ອຍ<br>ກ່ອຍ<br>ກ່ອຍ<br>ກ່ອຍ<br>ກ່ອຍ<br>ກ່ອຍ<br>ກ່ອຍ<br>ກ່                                                                                                    | 2<br>Male<br>48<br>PRADA<br>VISUESSÚ<br>(VINB (Pravon)<br>Mon, NATEANK<br>123-64 THE MIT SOUTH SATHORN ROAD THUNG MAHA NEK (Konst<br>UNB HOTMALE COM | file ununge<br>Julie Gundbarri)<br>annadroso<br>annadroso<br>andarbarrightendofeed<br>annadroso<br>annadroso<br>annad | M. 14591<br>1972 11 25<br>watchaufursuu 1<br>Crief<br>80051 |

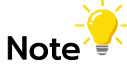

"แก้ไขข้อมูลกรมธรรม์ (Payment Ref. ไม่เปลี่ยนแปลง)" เพื่อแก้ไขข้อมูลรายละเอียดส่วน บุคคลของผู้เอาประกันโดยจะต้องทำก่อนกรมธรรม์มีผลคุ้มครอง

# ค่าแนะนำ

# ตัวแทนสามารถเรียกดูรายการ ค่าแนะนำได้ที่ "รายงานค่าแนะนำ" โดยเลือก ได้รับเงินแล้ว หรือค้างชำระรายละเอียดจะแสดงอยู่ในช่อง ผลประโยชน์

| ک<br>Utar Rola                     | =          |                       |                           |                |                     |                          |                    | Alli             | anz 🕕              | Travel        |
|------------------------------------|------------|-----------------------|---------------------------|----------------|---------------------|--------------------------|--------------------|------------------|--------------------|---------------|
| 🗘 หน้าหลัก                         | รายกา      | รค่าแนะนำที่ไ         | ด้รับค่าแนะนำแ            | ล้ว            |                     |                          |                    | หน้าหลัก / รายกา | รค่าแนะนำที่ได้รับ | มค่าแนะนำแล้ว |
| 🖹 ผลิดภัณฑ์ 🛛 📢                    | Q ค้นหา    | ารายการค่าแนะนำที่ได้ | <u>้</u> ารับค่าแนะนำแล้ว |                |                     |                          |                    |                  |                    |               |
| 🗐 รายการที่ชำระเงินแล้ว            | หมายเลขก   | ารมธรรม์              |                           | ชื่อลูกค้า     |                     |                          | นามสกุลลูกค้า      |                  |                    |               |
| 菌 รายการค้างชำระ                   |            |                       |                           |                |                     |                          |                    |                  |                    |               |
| 🎟 รายงานค้างชำระ                   | ม้ให้แรกวร |                       |                           | ວັນລວດຄະນະຄະນຳ |                     |                          | สถาวันที่          |                  |                    |               |
| 🞢 รายงานค่าแนะนำ 🗸 🗸               | พูเคอริการ | and areas             |                           | 5000111308330  |                     | #                        | tiosun             |                  |                    | **            |
| <ul> <li>ได้รับเงินแล้ว</li> </ul> | 09/05/0    | D JUHAN IN            |                           |                |                     |                          |                    |                  |                    |               |
| <ul> <li>ค้างชำระ</li> </ul>       | สถานะ      |                       |                           | จำนวนแสดง/หน้า |                     |                          |                    |                  |                    |               |
| 📥 ดาวน์โหลด 🛛 🖌                    | เลือกสถ    | าานะ                  | ~                         | 25 รายการ      |                     | ~                        |                    |                  |                    |               |
| 🖉 ข้อมูลส่วนตัว                    |            |                       |                           |                | _                   |                          |                    |                  |                    |               |
| 📢 ข่าวสารและโปรโมชั่น 📟            |            | EXPORT                |                           |                |                     | ค้นหา                    |                    | ล้างข้           | อมูล               |               |
| 🕩 ออกจากระบบ                       | ล่าดับร    | เลขกรมธรรม์           | ชื่อ-นามสกุล ลูกเ         | ค้า            | ประเภทบริการ        | ระดับ                    | ผู้ให้บริการ       | ราคา             | ผลประโยชน์         |               |
|                                    | 1          | 21-TST-ITA-04000084   | PRAPA TORAGSASKUL         |                | ประกันภัยการเดินทาง | ผู้ให้บริการระดับ 1 (AG) | ชอฟียะอี่ วงศ์สหาก | 400.00           | 7.44               | ⊕∦≣           |
|                                    | 2          | 21-TST-ITA-04000084   | PRAPA TORAGSASKUL         |                | ประกันภัยการเดินทาง | ผู้ให้บริการระดับ 1 (AG) | ชอฟียะอี่ วงศ์สหาก | 400.00           | 66.93              | ⊕∦≣           |
|                                    | 3          | 21-TST-ITA-04000083   | CREDIT PIMOLVONG          |                | ประกันภัยการเดินทาง | ผู้ให้บริการระดับ 1 (AG) | ชอฟียะอ๋ วงศ์สหาก  | 29,999.00        | 4,188.67           | ⊕∮≣           |

### ดาวน์โหลด

ตัวแทนสามารถ ดาวน์โหลด คู่มือการใช้งานระบบ แผนประกันภัยการเดินทาง และแบบฟอร์มเคลมได้ที่เมนู "ดาวน์โหลด" โดยระบบจะแสดงการในหน้าต่างถัดไป

| Øi<br>Uker Koje                                                                     | =                                       | Allianz 🕕 Trav                        | vel   |
|-------------------------------------------------------------------------------------|-----------------------------------------|---------------------------------------|-------|
| ที่ หน้าหลัก                                                                        | หน้าหลัก<br>🛠 รายงานการแนะนำประจำเดือน  | หน้า                                  | าหลัก |
| <ul> <li>ผลดภัณฑ</li> <li>รายการที่ช่าระเงินแล้ว</li> <li>รายการค้างชำระ</li> </ul> | เดือน ตุลาคม<br>จำนวนรายการชำระเงินแล้ว | เดือน ตุลาคม<br>จำนวนรายการรอชำระเงิน |       |
| IIII รายงานค้างชำระ<br>สวี่ รายงานค่าแนะนำ                                          | 0<br>ยอดรวมรายการกำระเซินแล้ว           | 2<br>ยอดรวมรายการรอช่าระเงิน          |       |
| 📩 ดาวน์โหลด                                                                         | 0                                       | 5,200                                 |       |
| <ul> <li>คู่มือการใช้งานระบบ</li> </ul>                                             | ดูข้อมูลเพิ่มาติม 🕏                     | ດູບ້ອມູລາສັ້ນເຕັນ 오                   |       |
| <ul> <li>แผนประกันภัยการเดินทาง</li> </ul>                                          | 🗠 รายงานยอดรวมรายการแนะนำ               | ปี 2021 🗸                             |       |
| <ul> <li>แบบพอรมเคลม</li> <li>ข้อมูลส่วนตัว</li> </ul>                              | 2.0                                     | เดือน สำเร็จ ยกเล็ก รวม               |       |
| 📢 ข่าวสารและโปรโมชั่น 😡                                                             | 18                                      | มกราคม 0 0 0<br>                      |       |

# ข้อมูลส่วนตัว

ตัวแทนสามารถเช็คข้อมูลส่วนตัว และสามารถเปลี่ยนแปลงรหัสผ่านได้ด้วย ตนเอง ส่วนข้อมูลอื่นๆหากต้องการเปลี่ยนแปลง สามารถแจ้งเปลี่ยน ได้ที่ <u>AWPpartner-</u> <u>th@allianz.com</u>wร้อมทั้งแสดงเอกสารหลักฐานที่ต้องการเปลี่ยนแปลง

| ้าณัฐนันท์ กูวเจริญพงศ์<br>User Role | =                                           |                                                                                                    |                                                                                 |                                   | Allianz 🕕 Travel                |
|--------------------------------------|---------------------------------------------|----------------------------------------------------------------------------------------------------|---------------------------------------------------------------------------------|-----------------------------------|---------------------------------|
| ออกจากระบบ                           | ้ ข้อมูลส่วนตัว                             |                                                                                                    |                                                                                 |                                   | <b>หน้าหลัก</b> / ข้อมูลส่วนด้ว |
| oono mstoo                           | 🖹 ข้อมูลส่วนตัว                             |                                                                                                    |                                                                                 |                                   |                                 |
|                                      | *กรุณากรอกข้อมูลทั้งหมดเป็นภาษาไทย ยกเ      | วัน ชื่อ นามสกุลภาษอังกฤษ                                                                                                    |                                                                                 |                                   |                                 |
|                                      | ชื่อ (ไทย)*                                 | ល័ទ្ធរើរេท័                                                                                                    | นามสกุล (ไทย)*                                                                  | กูวเจริญพงศ์                      |                                 |
|                                      | ชื่อ (ອັນກຖຍ)*                              | nattanan                                                                                                    | นามสกุล (อังกฤษ)*                                                               | phuwajaroenpong                   |                                 |
|                                      | หมายเลขบัตรประชาชน*                         | 111111111111                                                                                                    | วันหมดอายุบัตร*                                                                 | 12/10/2100                        | 曲                               |
|                                      | โทรศัพท์*                                   | 0928748088                                                                                                    | โทรศัพท์มือถือ*                                                                 | 0928748088                        |                                 |
|                                      | อีเมล*                                      | nattanan.ph@allianz.com                                                                                                    |                                                                                 |                                   |                                 |
|                                      | ที่อยู่ตามทะเบียนบ้าน                       |                                                                                                    |                                                                                 |                                   |                                 |
|                                      | ท่อยู่*                                     | 111                                                                                                    | แขวง/ต่าบล*                                                                     | บางขุนเทียน                       |                                 |
|                                      | เขต/อำเภอ*                                  | เขตบางชุนเทียน                                                                                                    | ຈັນหວັດ*                                                                        | กรุงเทพมหานคร                     | ~                               |
|                                      | รหัสไปรษณีย์*                               | 10150                                                                                                    |                                                                                 |                                   |                                 |
|                                      | ที่อยู่ปัจจุบัน                             | ) เหมือนที่อยู่ทะเบียนบ้าน                                                                                                    |                                                                                 |                                   |                                 |
|                                      | ที่อยู่*                                    | 111                                                                                                    | แขวง/ต่าบล*                                                                     | บางขุนเทียน                       |                                 |
|                                      | ເขต/ອຳເກ <b>ອ</b> *                         | เขตบางชุนเทียน                                                                                                    | ຈັນหวัด*                                                                        | กรุงเทพมหานคร                     | ~                               |
|                                      | รหัสไปรษณีย์*                               | 10150                                                                                                    |                                                                                 |                                   |                                 |
|                                      | ข้อมูลการเงินและการเสียภาษี                 |                                                                                                    |                                                                                 |                                   |                                 |
|                                      | เลขประจำตัวผู้เสียภาษี <b>*</b>             | 3809700111617                                                                                                    | ธนาคาร*                                                                         | ธนาคารกรุงศรีอยุธยา จำกัด (มหาชน) | ~                               |
|                                      | ชื่อบัญชี*                                  | ณัฐนันท์ ทูวเจริญพงค์                                                                                                    | หมายเลขบัญชี*                                                                   | 111111111                         |                                 |
|                                      | รหัสดัวแทนประกันวินาศภัย/รหัสนายหน้า        | 11111111111                                                                                                    | วันหมดอายุ                                                                      | 04/07/2029                        | <b></b>                         |
|                                      | ชื่อผู้ใช้*                                 | 100000                                                                                                    | รหัสฝ่าน*                                                                       |                                   | ۲                               |
|                                      | รหัสผู้ให้บริการ*                           | 100000                                                                                                    |                                                                                 |                                   |                                 |
|                                      | sະດັບ*                                      | ผู้ให้บริการระดับ 3 (GM/AVP)                                                                                                    |                                                                                 |                                   |                                 |
|                                      | เอกสารที่ใช้ในการสมัคร                      | ใบลงทะเบียนผู้ให้บริการ                                                                                                    | สำเนาสมุดบัญชีธนาคาร *                                                          |                                   |                                 |
|                                      |                                             | <ul> <li>สำเมานัดรประจำตัวประชายน *</li> <li>สำเมาทะเดียนบ้าน 1 ฉบับ</li> <li>สำเมาในอนุญาดต่วงเทมประกันวินาศภัย หรือ สำเมาในอนุญาดนายหน้าประห</li> </ul> | สัญญาการให้บริการ 3 ฉบับ<br>สำเนาใบเปลี่ยนชื่อ-สกุล(ถ้ามี)<br>ในวินาศกัย 1 ฉบับ |                                   |                                 |
|                                      |                                             |                                                                                                    |                                                                                 |                                   |                                 |
|                                      |                                             |                                                                                                    |                                                                                 |                                   |                                 |
|                                      | © AWP Services (Thailand) Co., Ltd. 2021. A | ll Rights Reserved                                                                                                    |                                                                                 |                                   | Version 1.0.1                   |

# ວາณาเขต

#### ເວເຮีຍ

้อเมริกันซามัว อาร์เมเนีย ออสเตรเลีย อาเซอร์ไบจาน บังกลาเทศ ภูฏาน บรูไนดารุสซา ลาม กัมพูชา จีน เกาะคริสต์มาส หมู่เกาะโคโคส (คีลิง), หมู่เกาะคุก, ติมอร์ตะวันออก, ฟิจิ, เฟ รนช์โปลินีเซีย, ฮ่องกง, อินเดีย, อินโดนีเซีย, ญี่ปุ่น, คิริบาส , เกาหลี (ใต้), ลาว, มาเก๊า, มาเลเซีย, มัลดีฟส์, หมู่เกาะมาร์แชลล์, ไมโครนี เซีย, มองโกเลีย, เมียนมาร์, นาอูรู, นิวแคลิโด เนีย, นิวซีแลนด์ (Aotearoa), นีอูเอ, เกาะนอร์ ฟอล์ก, หมู่เกาะนอร์เทิร์นมาเรียนา, ปาเลา, ปาปัว ้นิวกินี , ฟิลิปปินส์, พิตแคร์น, เรอูนียง, ซามัว, เซเชลส์, สิงคโปร์, หมู่เกาะโซโลมอน, ศรีลังกา, ไต้หวัน, ทาจิกิสถาน, ทิเบต, ติมอร์-เลสเต, โตเก ้เลา, เติร์กเมนิสถาน, หมู่เกาะเติร์กและเคคอส, ตู วาลู, วานูอาตู, เวียดนาม, หมู่เกาะวาลลิสและฟุตู นา, หมู่เกาะโซโลมอน

### ทั่วโลก

ทุกประเทศ ยกเว้น อัฟกานิสถาน, แอลจีเรีย, บุรุนดี, คองโก, คิวบา, เอริเทรีย, กินี, เกาหลี เหนือ, อิรัก, คอซอวอ, ไลบีเรีย, ลิเบีย, มอริเตเนีย, ไนเจอร์, ไนจีเรีย, เซอร์์เบีย, โซมาเลีย, ซูดาน, ซีเรีย, เยเมน, เนปาล\*

\*ยกเว้นแผนแทงโก้ ที่ให้ความคุ้มครองรวมถึง ประเทศเนปาล

# Zone

Asia

#### American Samoa, Armenia, Australia, Azerbaijan, Bangladesh, Bhutan, Brunei Darussalam, Cambodia, China, Christmas Island, Cocos (Keeling) Islands, Cook Islands, East Timor, Fiji, French Polynesia, Hong Kong, India, Indonesia, Japan, Kiribati, Korea (South), Laos, Macau, Malaysia, Maldives, Marshall Islands, Micronesia, Mongolia, Myanmar, Nauru, New Caledonia, New Zealand (Aotearoa), Niue, Norfolk Island, Northern Mariana Islands, Palau, Papua New Guinea, Philippines, Pitcairn, Reunion, Samoa, Seychelles, Singapore, Solomon Islands, Sri Lanka, Taiwan, Tajikistan, Tibet, TIMOR-LESTE, Tokelau, Turkmenistan, Turks and Caicos Islands, Tuvalu, Vanuatu, Viet Nam, Wallis and Futuna Islands, Solomon Islands

#### Worldwide

Worldwide except : Afghanistan, Algeria, Burundi, Congo, Cuba, Eritrea, Guinea, Iraq, Korea (North), Kosovo, Liberia, Libya, Mauritania, Niger, Nigeria, Serbia, Somalia, Sudan, Syria, Yemen, Nepal\*

\*Except for the Tango plan that coverage Nepal as well

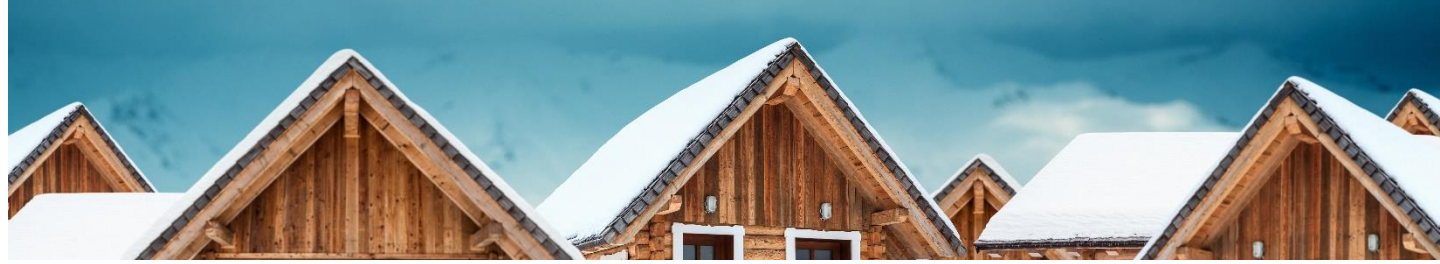

คำถามที่พบบ่อย

ประกันเดินทางคุ้มครองค่ารักษาพยาบาลอะไรบ้าง ?

คุ้มครองค่ารักษาพยาบาลทั้งอุบัติเหตุและเจ็บป่วย ทั้ง OPD และ IPD แต่ไม่ รวมถึงอาการหรือโรคที่เป็นมาก่อนเช่นโรคประจำตัว โรคเกี่ยวกับฟัน โรคทาง เพศสัมพันธ์

ประกันเดินทางคุ้มครองโควิด ?

้คุ้มครองค่ารักษาพยาบาลตามวงเงินที่ระบุในกรมธรรม์ โดยสามารถขอใบรับรอง ความคุ้มครองได้โดยแจ้ง เลขที่กรมธรรม์ ไปที่ <u>AWPpartner-th@allianz.com</u>

ประกันเดินทางแผนไหนบ้างที่คุ้มครองโควิด ?

คุ้มครองค่ารักษาพยาบาลทุกแผน

หากเจ็บป่วยหรือไม่สบายในต่างประเทศแล้วเข้ารับการรักษาตัวในสถานพยาบาล จะต้องสำรองจ่ายไปก่อนหรือไม่?

หากเป็นผป่วยนอกต้องสำรองจ่ายก่อนและเก็บใบเสร็จพร้อมใบรับรองแพทย์ไว้ แต่ ถ้าหากเป็นผู้ป่วยในให้ผู้เอาประกันภัยติดต่อมาทางฝ่าย Claim ประเทศไทย +66(0)2-342-3237

มีรายชื่อโรงพยาบาลในเครือข่าย ?

สามารถเข้ารับการรักษาได้ทุกโรงพยาบาล ทุกคลินิค ดังนั้นไม่มีรายชื่อโรงพยาบาล ในเครือข่าย

ผู้เดินทางสามารถเลื่อนวันเดินทางออกไปได้หรือไม่ ในกรณีที่ไม่สามารถเดินทาง ตามเวลาที่กำหนดไว้ในกรมธรรม์?

สามารถเลื่อนวันเดินทางได้ แต่จะต้องแจ้งให้บริษัททราบล่วงหน้าก่อนวันเริ่ม คุ้มครองที่ระบุไว้ในกรมธรรม์